## CTECS – Adult Education – New and Current Student Course Requests

- 1. Students will log into https://ctecs.powerschool.com
  - a. They need to click the student single sign on and enter or choose their cttech.org email and their email password
  - b. If they forgot their password it can be reset through Azure and they will have to log into <u>https://office.com</u> first with their email and email password
  - c. Then they can go to the Powerschool student portal

| PowerSchool SIS                                                                      |                                                                                                 |
|--------------------------------------------------------------------------------------|-------------------------------------------------------------------------------------------------|
| Parent Sign In                                                                       | < /                                                                                             |
| Select Language                                                                      | English                                                                                         |
| Username                                                                             |                                                                                                 |
| Password                                                                             |                                                                                                 |
|                                                                                      | Forgot Username or Password?                                                                    |
| Students - Click the button to s                                                     | ign in. You will be redirected to the Student sign in page.<br>Student Sign In                  |
|                                                                                      | has been updated to the                                                                         |
| PowerSchool<br>24-25 school y<br>Families should log<br>- Please do not clic<br>only | year.<br>; in using their user name and password<br>k on Student Sign on - that is for students |

2. Once they are on PowerSchool they click on Grade History on the on the left-hand side of their screen so they can view what courses and grades they already received in PowerSchool

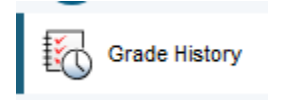

3. After they look at their previous classes and grades they need to click on Forms on the left-hand side of the screen

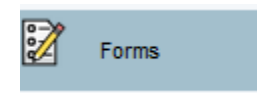

They need to click on their homeschool Course Request 1<sup>st</sup>

For example if a student is enrolled in Bristol Adult Education they will click on the Bristol Adult Learning Student Course Requests

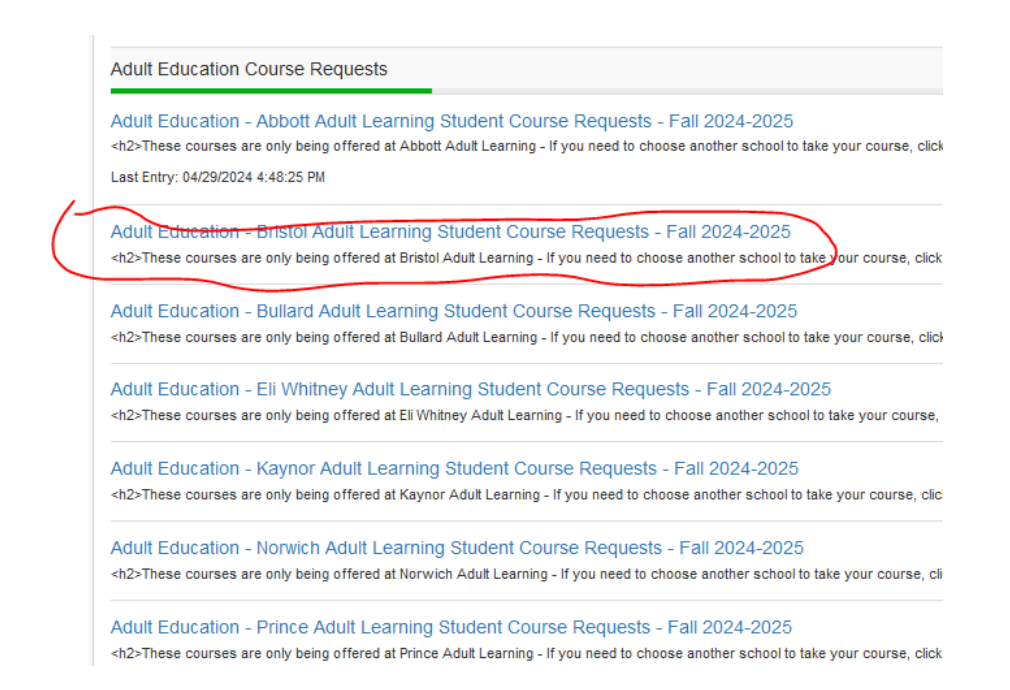

## 4. They need to read all the information and answer all the questions

BEFORE YOU CHOOSE YOUR COURSES PLEASE CLICK ON GRADE HISTORY ON THE LEFT-HAND SIDE OF THE HOME PAGE OF YOUR POWERSCHOOL PORTAL TO VIEW WHAT YOU ALREADY H/ TAKEN

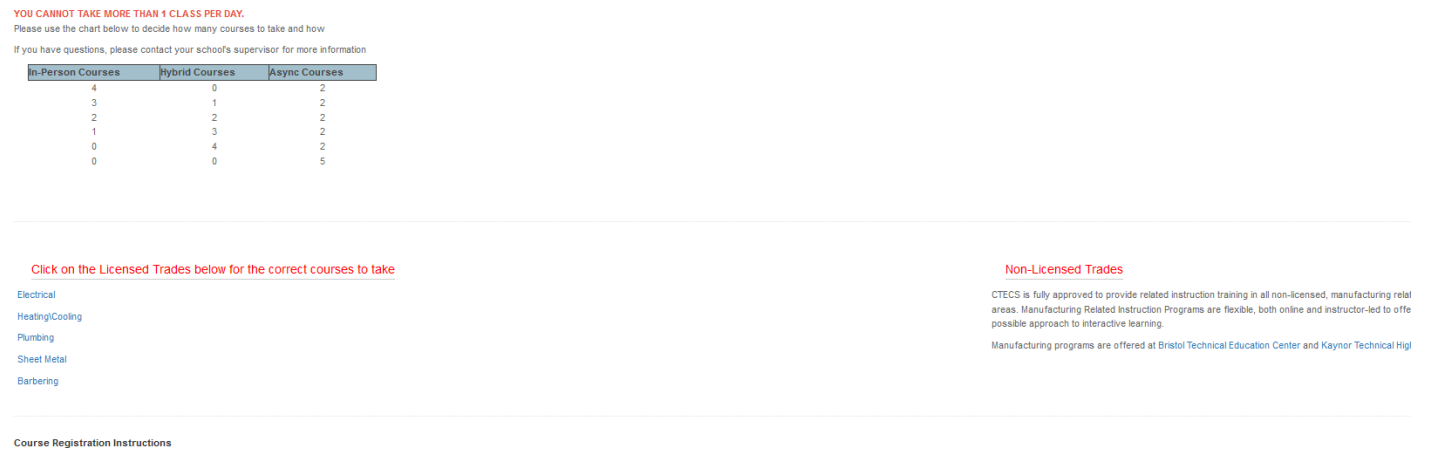

Please click here to check the Adult Education Website to make sure you are choosing the correct courses depending on your tradel

Click here for all the Adult Education Learning Sites and the Supervisor list

Information about the number of courses you are allowed to take in a semester

By taking fewer classes, you can manage your workload better More time for extracurricular activities and personal commitments

Make sure you choose the correct course, you will be charged accordingly for the course. Below are the differences in the way to take the course:

1. Async (Fully Online at the student's own pace)

| · · · · · · · · · · · · · · · · · · ·                                                                                                    |                                                                                                    |                     |
|----------------------------------------------------------------------------------------------------|----------------------------------------------------------------------------------------------------|---------------------|
| Please choose Apprentice or Extension *                                                                                                    | Choose your License *                                                                                          | Choose your Trade * |
| Apprentice                                                                                                    | X Y                                                                                                    | * *                 |
| Extension                                                                                                    |                                                                                                    |                     |
| Tuition Information                                                                                                    |                                                                                                    |                     |
| If you are a registered apprentice with a valid state apprentice ID card listing yo                                                                    | r current employer and are taking a state apprentice program class:                                            |                     |
| <ul> <li>Tuition: \$325 per in-person course; \$345 for online course*</li> <li>Non-refundable Registration and Technology Fee: \$50</li> </ul>        |                                                                                                    |                     |
| If you are a registered apprentice taking a course outside of your state apprent                                                                       | ce program or are not a registered apprentice:                                                                 |                     |
| <ul> <li>Tuition: \$350 in-person course; \$370 for online course<sup>®</sup></li> <li>Non-refundable Registration and Technology Fee: \$50</li> </ul> |                                                                                                    |                     |
| Certified bank checks or money orders are accepted. No personal checks, cash or                                                                        | redit cards will be accepted. Please make certified bank check or money orders payable to: Treasurer, State of | Connecticut.        |
| *A \$20 Tech Tutor fee applies to online classes. The Tech Tutor provides onboard                                                                      | g for new students and emergency technology support during classes.                                            |                     |
|                                                                                                    | · · · · ·                                                                                                    |                     |
| Check here that you read and reviewed all inform                                                                                                    | ation about CTTECH Adult Education above                                                                       |                     |
| I have read all the information above                                                                                                    |                                                                                                    |                     |
|                                                                                                    |                                                                                                    |                     |
|                                                                                                    |                                                                                                    |                     |
|                                                                                                    |                                                                                                    |                     |

Once they do the top part THEY MUST CHECK THE BOX UNDER: Check here that you read and reviewed all information about CTTECH Adult Education above

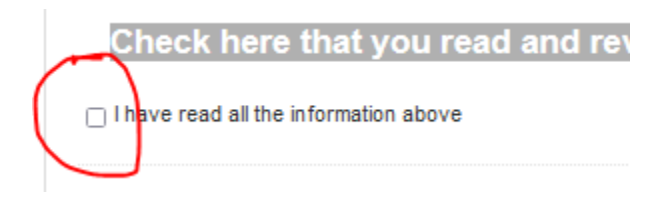

5. When they check that box the course requests will be viewable and they can choose the course a. THEY MUST CLICK LIST ON THE RIGHT HAND SIDE TO SHOW THE COURSE REQUESTS

| Semester 1 24-25 Course request list                                                                 |                          |
|----------------------------------------------------------------------------------------------------|--------------------------|
| Click on List on the right to bring up the course list                                               |                          |
| Please choose your course or courses form the list below. The day you see is the first day of class. |                          |
| Aug 25, 2024 – Aug 23, 2025                                                                          |                          |
| Fiter Expand                                                                                         | Day Week Month List Toda |
| Sentember 23, 2024                                                                                   |                          |

6. They click on the course they want to choose and then click register They do not have to choose a provider it is already there as Staff

| Event Detail<br>Sign-up for event. |                      |            |        |
|------------------------------------|----------------------|------------|--------|
| Date & Time:                       |                      |            |        |
| Start:                             | End:                 |            |        |
| Sep 23, 2024 6:00 PM               | Sep 23, 2024 9:00 PM |            |        |
| Sign-Up:                           |                      |            |        |
| Provider:                          |                      |            |        |
| Staff, Bristol Adult Ed (BRA       | ALC)                 |            | ~      |
| Registered: 0 of 18                |                      |            |        |
| Notes:                             |                      |            |        |
|                                    |                      |            |        |
|                                    |                      |            | 11.    |
|                                    |                      | Register 👻 | Cancel |

7. After they click Register they can submit the form immediately or I'll Submit late if they want to choose another course

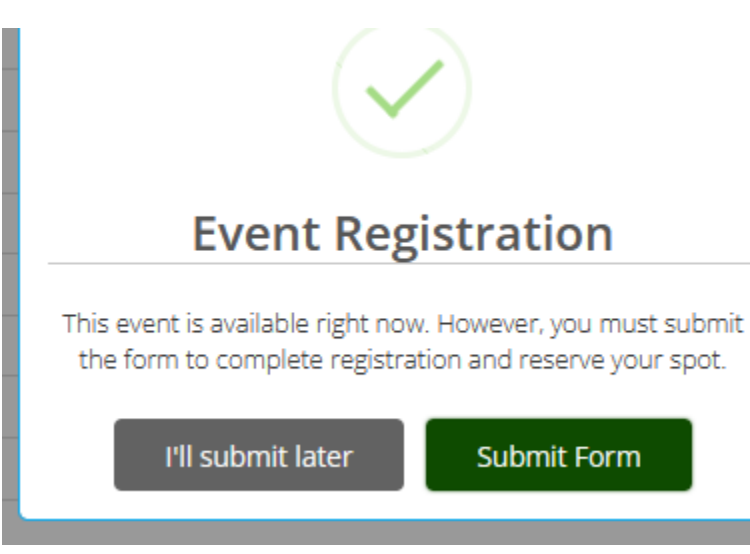

8. If they choose I'll submit later than can now choose another course they may want to take

| September 23, 2024                                                                |
|-----------------------------------------------------------------------------------|
| 6:00pm - 9:00pm • Basic Telecommunications - Monday In-Person                     |
| 6:00pm - 9:00pm Basic Telecommunications - Monday Online                          |
| 6:00pm - 9:00pm   Biueprint Reading - Monday In-Person (Pending Registration)     |
| 6:00pm - 9:00pm Bueprint Reading - Monday Online                                  |
| 6:00pm - 9:00pm • Fixtures, Appliances and Installation - Monday In-Person        |
| 6:00pm - 9:00pm • Fixtures, Appliances and Installation - Monday Online           |
| 6:00pm - 9:00pm • Plumbing Code I - Monday In-Person                              |
| 6:00pm - 9:00pm • Plumbing Code I - Monday Online                                 |
| 6:00pm - 9:00pm • Refrigeration Fundamentals - Monday In-Person                   |
| 6:00pm - 9:00pm • Refrigeration Fundamentals - Monday Online                      |
| 6:00pm - 9:00pm • Welding I - Monday In-Person                                    |
| 6:00pm - 9:00pm • Welding I - Monday Online                                       |
| September 24/2024                                                                 |
| 6:00pm - 9:00ph Basic Alarm Technology - Tuesday In-Person (Pending Registration) |
| 6:00pm - 9:00pm Basic Alarm Technology - Tuesday Online                           |
| 6:00pm - 9:00pm • Electrical Fundamentals - Tuesday In-Person                     |
| 6:00pm - 9:00pm • Electrical Fundamentals - Tuesday Online                        |
| 6:00pm - 9:00pm • International Mechanical Code - Tuesday In-Person               |

9. The color stays yellow until they click Submit at the bottom of the page

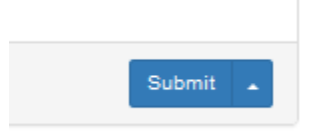

- 10. The bubbles will turn green once the student clicks submit
- 11. If bubbles are red, that means the class is full
- 12. Students can go back and drop a class by going back into the form and click on the course they want to drop and click drop and click submit at the bottom of the page

| Staff, Bristol Adult Ed (BRALC) |           |
|---------------------------------|-----------|
| Registered: 0 of 7              |           |
| lotes:                          |           |
|                                 |           |
|                                 |           |
|                                 | $\sim$    |
|                                 | Drop - Ca |
|                                 |           |
|                                 |           |

13. Students can request courses from other Adult Ed schools by going to the top of the page and click any of the school tabs.

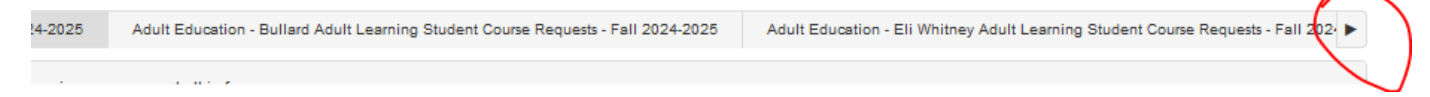

They will have to enter all the same information from the top of the page, as each school is separate on PowerSchool